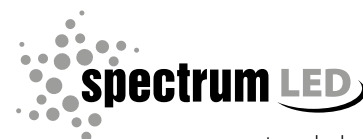

www.spectrumled.pl

WOJ+07079

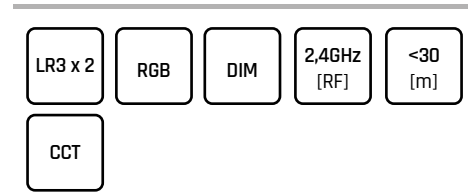

# WOJ+07010 ()

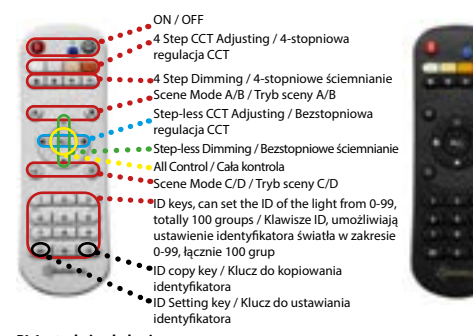

# PL Instrukcja obsługi

Pilot 1-strefowy Konekto Mesh 1 Parowanie pilota

1.1 Parowanie Włącz zasilanie zasilacza lub kontrolera i w czasie 10 sekund przyciśnij sekwencję

# przycisków ON-Zapis-ON . 🛑 🛢 🕕

Światło mrugnie jeden raz potwierdzając, że parowanie przebiegło prawidłowo Ważne: każdy zasilacz lub kontroler można sparować z dwoma pilotami. Każdy następny nadpisze najstarszy. Pilot 1-strefowy Konekto Mesh obsługuje 1 strefe, w której nie ma limitu

#### urządzeń 1.2 Rozparowanie

Włacz zasilanie zasilacza lub kontrolera i w czasie 10 sekund przyciśnii sekwencie przycisków OFF-Zapis-OFF .

Światło mrugnie trzy razy potwierdzając, że rozparowanie przebiegło prawi dłowo.

### 2 Sterowanie oświetleniem

2.1 Wybór temperatury barwowej oraz natężenia światła Przedstawiono na grafice numer 1, gdzie w górnej części do wyboru znajdują się domyślnie zdefiniowane 4 przyciski zmiany temperatury barwowej oraz 4 przyciski natężenia światła.

Do bardziej indywidualnego ustawienia oświetlenia pod własne preferencje należy użyć przycisku kołowego umieszczonego po środku pilota 🐠 🗘 🏚 2.2 Sceny

2.2.1 Sceny domyślne

| Scena | DIM  | CCT+DIM | RGB        | ON/OFF |
|-------|------|---------|------------|--------|
| A     | 10%  | WW 10%  | Zanikanie  | OFF    |
| В     | 30%  | NW 30%  | Gładki     | ON     |
| с     | 50%  | NW 50%  | Stroboskop | OFF    |
| D     | 100% | CW 100% | Błysk      | ON     |

3.2.2 Zapamiętanie własnych scen Krok 1: Ustaw parametry światła według własnych preferencji tzn. barwa, nateżenie ON/OFF Krok 2: Naciśnij niebieski przycisk Zapis, a następnie przycisk sceny którą chcemy

zmodyfikować np. D Światło mrugnie jeden raz potwierdzając, że scena została zapamiętana 3.2.3 Uruchomienie sceny

Krok 1: Przyciśnii przycisk ALL lub wybierz numer strefy, która chcesz sterować

Krok 2: Wybierz scenę, której parametry światła chcesz zastosować np. B 4 Sterowanie RGB

Jeżeli pilot współpracuje z kontrolerem RGB wtedy przyciski odpowiedzialne za anę temperatury barwowej zmieniają kolory

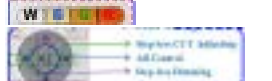

a przyciski scen zmieniają efekty świetlne jak pokazano w tabeli w pkt. 3.2.1 kolumna RGB 5 Kopiowanie ID pilota

5.1 Kopiowanie ID

Krok 1: Na nowym pilocie do którego będą kopiowane ustawienia naciśnij i przytrzymaj przycisk wyłączenia 🔘

Krok 2: W pilocie, z którego kopiujemy naciśnij i przytrzymaj przez około 5

sekund przycisk włączenia 0 do czasu trzykrotnego mrugnięcia diody w nowym pilocie. Ważne: po kopiowaniu piloty mają te same funkcje i uprawnienia

5.2 Przywrócenie fabrycznego ID Przyciśnij i przytrzymaj jednocześnie przez około 5 sekund przyciski ON i OFF do

# czasu trzykrotnego mrugnięcia diody w pilocie.

# **EN Manual instruction**

- Konekto Mesh 1-zone Remote
- 1. Pairing the Remote 1.1 Pairing

Turn on the power to the power supply or controller and within 10 seconds, press the sequence of buttons ON-Save-ON. The light will flash once, confirming that the pairing was successful Important: Each power supply or controller can be paired with two remotes. Any

Important each power supply or controller can be pared where the control each of the supplementation of the supplementation of the supple of devices.

1.2 Unpairing

Turn on the power to the power supply or controller and within 10 seconds, press the sequence of buttons OFF-Save-OFF. The light will flash three times, confirming that the unpairing was successful.

### 2. Lighting Control

2.2.1 Default Scenes

DIM

10%

30%

50%

100%

the color temperature will change the colors,

until the LED on the remote blinks three times.

1-зоново дистанционно Konekto Mesh 1. Сдвояване на дистанционното управление

ВG Ръководство за потребителя

· Berbectt Mie

3.2.2 Saving Your Own Scenes

intensity, ON/OFF

4 RGR Contro

3.2.3 Activating a Scene

WISTOR

3 2 1 RGR column

5.1 Copying ID

5 Copying Remote ID

Step 1: On the new ren

power off button. 🚇

blinks three times.

nissions

11 Слвояване

000

успешно.

....

**успешно**.

32 00-14110

2.2.1 Основни сцен

1.2 Разсдвояване

5.2 Restoring Factory ID

e.g., D.

Scena

2.1 Selecting Color Temperature and Light Intensity Illustrated in graphic number 1, where the top section contains four preset but tons for changing the color temperature and four buttons for light intensity. For more individualized lighting settings to suit your preferences, use the circular button located in the center of the remote. 2.2 Scenes

CCT+DIM

WW 10%

NW 30%

NW 50%

CW 100%

Step 2: Press the blue "Save" button, then the scene button you want to modify,

Step 1: Press the "ALL" button or select the zone number you want to control.

Step 2: Choose the scene whose light parameters you want to apply, e.g., B.

If the remote works with an RGB controller, the buttons responsible for changin

and the scene buttons change the light effects as shown in the table in section

Step 2: On the remote from which settings are being copied, press and hold

Important: After copying, the remotes will have the same functions and

the power on button for about 5 seconds 🔍 until the LED on the new remote

Press and hold both the ON and OEE buttons simultaneously for about 5 seconds.

Включете захранването на захранващия блок или контролера и в рамките

на 10 секунли натиснете последователността от бутони ВКЛ-Запис-ВКЛ.

Светлината ше премигне веднъж, потвърждавайки, че сдвояването е

Важно: Всеки захранващ блок или контролер може да се сдвои с два

1-зоновото дистанционно управление Konekto Mesh управлява 1 зона, без

Включете захранването на захранващия блок или контролера и в рамки:

Светлината ще премигне три пъти, потвърждавайки, че разсдво

2.1 Избор на цветна температура и интензитет на светлината

температура и четири бутона за интензитета на светлината.

Стъпка 1: Настройте параметрите на светлината според вашите предпочитания, т.е. цвят, интензивност, ВКЛ./ИЗКЛ.

която искате да промените, например D. Светлината ще мига веднъж, за да потвърди, че сцената е запазена.

Стъпка 2: Изберете сцената, чиито светлинни параметри искате да

Ако дистанционното управление работи с RGB контролер, бутоните,

отговорни за промяна на цветната температура, ще променят цветовете

Стъпка 1: Натиснете бутона "ALL" или изберете номера на зоната, която

Илюстрирано на графика номер 1, където в горната част са разполо четири предварително зададени бутона за промяна на цветната

. ВИЛУАЛНИ НАСТРОЙКИ НА ОСВЕТЛЕНИЕТО СПОРЕЛ ВАШИТЕ

CC+DIM

VW 10%

NW 30%

NW 50%

CW 100%

Стъпка 2: Натиснете синьото бутонче "Запис" и след това бутона на сцената,

пия бутон, разположен в центъра на

RGB

Гладък

Мигач

Стробоскоп

те ефекти, както е показано в

вкл/изкл

ON

OFF

ON

на 10 секунли натиснете последователността от бутони ИЗКЛ-Запис-ИЗКЛ.

станционни. Всеки следващ ще замени най-стари

ограничение за броя на устройствата.

е на осветл

предпочитания използвайте кръг.

дистанционното управление. ФОСФ

30%

50%

100%

3.2.2 Запазване на собствени сцени

3.2.3 Активиране на сцена

искате да контролирате.

приложите, например В.

WISTOR

и бутоните за сцени променят светл таблицата в точка 3.2.1, колона RGB

5 Копиране на ID на дистанционното управлени

4 RGB контрол

DIM (Димиране)

note where settings will be copied, press and hold the

itep 1: Set the light parameters according to your preferences, i.e., colo

The light will blink once to confirm that the scene has been saved.

RGB

Fading

Smooth

Strobe

Flash

ON/OFF

OFF

ON

OFF

ΟN

5.1 Копиране на ID

CS Návod k obsluze 1-zónový dálkový ovladač Konekto Mesh Párování dálkového ovladače

5.2 Възстановяване на фабричния ID

- 1.1 Párování
- Zapněte napájení zdroje nebo ovladače a do 10 sekund stiskněte sekvenci

tlačítek ON-Uložit-ON. **0 💿** 

докато светодиодът на дистанционното мига три пъти.

Světlo jednou zabliká, což potvrzuje, že párování bylo úspěšné Důležité: Každý napájecí zdroj nebo ovladač lze spárovat se dvěma dálkovým

Стъпка 1: На новото дистанционно, към което ще бъдат копирани

Стъпка 2: На дистанционното, от което се копират настройките, натиснете и

задръжте бутона за включване за около 5 секунди 0 докато светодиодът

на новото дистанционно мига три пъти. Важно: След копирането дистанционните ще имат същите функции и права.

Натиснете и задоъжте едновоеменно бутоните ON и OFF за окодо 5 секунди

настройките, натиснете и задръжте бутона за изключване.

ovladači. Každý další přepíše nejstarší. Jednozónový dálkový ovladač Konekto Mesh ovládá 1 zónu bez omezení počtu

1.2 Zrušení párováni Zapněte napáiení zdroje nebo ovladače a do 10 sekund stiskněte sekvenci

tlačítek OFF-Uložit-OFF. 🔍 🕲 🕲 Světlo třikrát zabliká, což potvrzuje, že zrušení párování bylo úspěšné.

### 2. Ovládání osvětlení

 Ovladani osvetleni
Výběr teploty barev a intenzity světla
Zobrazeno na obrázku číslo 1, kde se v horní části nachází čtyři předdefinovaná tlačítka pro změnu teploty barev a čtvři tlačítka pro intenzitu světla. Pro individuálnější nastavení osvětlení dle vašich preferencí použijte kruhové

tlačítko umístěné uprostřed dálkového ovladače. 2.2 Scény 2 2 1 Výchozí scény

| -     | -    |         |            |        | Taend for scionnorsynningen eller controlleren, og inden for to sekunder skal di |
|-------|------|---------|------------|--------|----------------------------------------------------------------------------------|
| Scéna | DIM  | CC+DIM  | RGB        | ON/OFF | trykke på knapkombinationen ON-Gem-ON. 🔮 🔮 🧕                                     |
| A     | 10%  | WW 10%  | Zmizení    | OFF    | Vigtigt: Hver strømforsyning eller controller kan parties med to fjernbetjeninge |
| В     | 30%  | NW 30%  | Hladký     | ON     | Konekto Mesh 1-zone fjernbetjening styrer 1 zone uden begrænsning på anta        |
| С     | 50%  | NW 50%  | Stroboskop | OFF    | af enheder.<br>1.2 Afparring                                                     |
| D     | 100% | CW 100% | Záblesk    | ON     | Tænd for strømforsyningen eller controlleren, og inden for 10 sekunder skal di   |

3.2.2 Uložení vlastních scén

Krok 1: Nastavte parametry světla podle svých preferencí, tj. barva, intenzita, 7AP/VYP Krok 2: Stiskněte modré tlačítko "Uložit" a poté tlačítko scény, kterou chcete

upravit, např. D. Světlo blikne jednou, aby potvrdilo, že scéna byla uložena

3.2.3 Aktivace scény Krok 1: Stiskněte tlačítko "ALL" nebo vyberte číslo zóny, kterou chcete ovládat. Krok 2: Vyberte scénu, jejíž parametry světla chcete použít, např. B

### 4 RGB ovládání

Pokud dálkový ovladač pracuje s RGB ovladačem, tlačítka odpovědná za změnu teploty barev změní barvy,

WIELEN

a tlačítka scén mění světelné efekty, jak je uvedeno v tabulce v bodě 3.2.1, sloupec RGB

### 5 Konírování ID dálkového ovladače

Kopírování ID Krok 1: Na novém dálkovém ovladači, kam budou nastavení kopírována, stisk-

něte a podržte tlačítko vypnutí. Krok 2: Na dálkovém ovladači, ze kterého se kopíruje, stiskněte a držte tlačítko

zapnutí asi 5 sekund 🔍 dokud LED dioda na novém dálkovém ovladači nezabliká třikrát

Důležité: Po zkopírování budou dálkové ovladače mít stejné funkce a oprávnění. 5.2 Obnovení továrního ID Současně stiskněte a držte tlačítka ON a OFF po dobu přibližně 5 sekund, dokud

LED dioda na dálkovém ovladači nezabliká třikrát

### DE Bedien Konekto Mesh 1-Zonen-Fernbedienung

1. Koppeln der Fernbedienung

1.1 Koppeln Schalten Sie das Netzteil oder den Controller ein und drücken Sie innerhalb von

10 Sekunden die Tastenfolge ON-Speichern-ON. 🔮 🛢 🚺

Das Licht blinkt einmal, was bestätigt, dass das Koppeln erfolgreich war.

Wichtig: Jedes Netzteil oder jeder Controller kann mit zwei Fernbedier gekoppelt werden. Jede weitere überschreibt die älteste. Die 1-Zonen-Fernbedienung Konekto Mesh steuert 1 Zone, ohne Begrenzung

der Anzahl der Geräte 1.2 Entkoppeln

Schalten Sie das Netzteil oder den Controller ein und drücken Sie innerhalb von 10 Sekunden die Tastenfolge OFF-Speichern-OFF.

Das Licht blinkt dreimal, was bestätigt, dass das Entkoppeln erfolgreich wa

# 2 Lichtsteuerung

2.1 Auswahl der Farbtemperatur und Lichtintensität Dargestellt auf Grafik Nummer 1, wo sich im oberen Bereich vier voreingestellte Tasten zur Änderung der Farbtemperatur und vier Tasten für die Lichtintensität

Für individuellere Lichteinstellungen entsprechend Ihrer Vorlieben verwenden

Sie die runde Taste in der Mitte der Fernbedienung. 2.2 Szenen

# 2.2.1 Standard-Szen

| Szene | DIM  | CC+DIM  | RGB        | AN/AUS |
|-------|------|---------|------------|--------|
| A     | 10%  | WW 10%  | Verblassen | OFF    |
| В     | 30%  | NW 30%  | Sanft      | ON     |
| c     | 50%  | NW 50%  | Stroboskop | OFF    |
| D     | 100% | CW 100% | Blitz      | ON     |

3.2.2 Eigene Szenen speichern Schritt 1: Stellen Sie die Lichtparameter nach Ihren Wünschen ein, d.h. Farbe,

Intensität FIN/AUS Schritt 2: Drücken Sie die blaue "Speichern"-Taste und dann die Taste der Szene,

die Sie ändern möchten, z.B. D. Das Licht blinkt einmal, um zu bestätigen, dass die Szene gespeichert wurde 3.2.3 Aktivierung einer Szene Schritt 1: Drücken Sie die "ALL"-Taste oder wählen Sie die Zonennummer, die Sie

Schritt 2: Wählen Sie die Szene aus, deren Lichtparameter Sie anwender möchten, z.B. B.

### 4 RGR-Steuerung

Wenn die Fernbedienung mit einem RGB-Controller arbeitet, ändern die Tasten, die für die Farbtemperatur zuständig sind, die Farben,

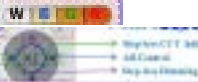

DK Brugervejledning Konekto Mesh 1-zone fjernbetjening

trykke på knapkombinationen OFF-Gem-OFF.

2.1 Valg af farvetemperatur og lysintensitet

DIM

1.004

50%

100%

3.2.2 Gem dine egne scener

TÆNDT/SLUKKET.

at ændre, f.eks. D.

4 RGB-kontrol

RGR-kolonne

rettigheder.

επιτυχής.

3.2.3 Aktivere en scene

WISTOR

5 Kopiering af fjernbetjenings-ID

5.2 Gendannelse af fabriks-ID

Κοντρόλ 1 ζώνης Konekto Mesh

1. Σύζευξη του τηλεχειριστηρίου

EL Εγχειρίδιο χρήστη

αριθμό των συσκευών.

1 2 Δποσύζευξη

trykke og holde knappen tilslutning nede. 🚇

indtil LED'en på fjernbetjeningen blinker tre gange.

1. Paring af fjernbetjeninger

.1 Paring

2. Lysstyring

2.2 Scener 2.2.1 Standard scener

Scene

und die Szenen-Tasten ändern die Lichteffekte, wie in der Tabelle unter Punkt 3.2.1, Spalte RGB dargestell

5 Kopieren der Fernbedienungs-ID

5 1 ID konieren

Schritt 1: Halten Sie auf der neuen Fernbedienung, auf die die Einstellungen kopiert werden sollen, die Ausschaltetaste gedrückt. 🕮

Schritt 2: Halten Sie auf der Fernbedienung, von der die Einstellungen kopiert werden, die Einschaltetaste etwa 5 Sekunden lang gedrückt 0 bis die LED auf

Drücken und halten Sie gleichzeitig die Tasten ON und OFF für etwa 5 Sekunden bis die LED auf der Fernbedienung dreimal blinkt.

Tænd for strømforsyningen eller controlleren, og inden for 10 sekunder skal du

Illustreret på grafik nummer 1, hvor den øverste del indeholder fire forudindstil-

lede knapper til at ændre farvetemperaturen og fire knapper til lysintensiteten.

Lyset vil blinke tre gange, hvilket bekræfter, at afparingen var vellykke

du bruge den cirkulære knap i midten af fjernbetjeningen. Ø 🛈 🗘 🏚

CC+DIM

WW 10%

NW 30%

NW 50%

CW 100%

Trin 2: Tryk på den blå "Gem"-knap, og derefter på sceneknappen, som du ønsker

Trin 1: Tryk på knappen "ALL" eller vælg zonenummeret, som du vil kontrollere

Hvis fiernbetieningen fungerer med en RGR-controller ændrer knapperne, der er

og scene-knapperne ændrer lyseffekterne som vist i tabellen i punkt 3.2.1,

5.1 Kopiering af ID Trin 1: På den nye fjernbetjening, hvortil ind<u>stillingerne skal kopieres, skal du</u>

Trin 2: På fjernbetjeningen, fra hvilken indstillingerne kopieres, skal du trykke og

holde knappen tilslutning nede i cirka 5 sekunder 🐠 indtil LED'en på den nye

fjernbetjening blinker tre gange. Vigtigt: Efter kopiering vil fjernbetjeningerne have de samme funktioner og

Tryk og hold begge ON- og OFF-knapperne nede samtidigt i cirka 5 sekunder,

Ενερνοποιήστε την τροφοδοσία στον τροφοδοτικό ή στον ελεγκτή και μέσα σε

10 δευτερόλεπτα πατήστε τη σειρά κουμπιών ΟΝ-Αποθήκευση-ΟΝ. 🔮 🛢 🚺

τηλεχειριστήρια. Κάθε επόμενο θα αντικαταστήσει το παλαιότερο. Το τηλεχειριστήριο 1 ζώνης Konekto Mesh ελέγχει 1 ζώνη χωρίς περιορισμό στον

Ενεργοποιήστε την τροφοδοσία στον τροφοδοτικό ή στον ελεγκτή και μέσα σ

10 δευτερόλεπτα πατήστε τη σειρά κουμπιών OFF-Αποθήκευση-OFF. 🔍 🔍

Το φως θα αναβοσβήσει τρεις φορές, επιβεβαιώνοντας ότι η αποσύζευξη ήταν

τέσσερα προεπιλεγμένα κουμπιά για αλλαγή της θερμοκρασίας χρώματος και τέσσερα κουμπιά για την ένταση του φωτός.

Για πιο εξατομικευμένες ρυθμίσεις φωτισμού, χρησιμοποιήστε το κυκλικό κουμπί

Απεικονίζεται στο γράφημα αριθμός 1, όπου στο πάνω μέρος βρίσκοντα

επιτυχής. 2. Έλεγχος φωτισμού 2.1 Επιλογή θερμοκρασίας χρώματος και έντασης φωτός

Το φως θα αναβοσβήσει μία φορά, επιβεβαιώνοντας ότι η σύζευξη ήταν

Σημαντικό: Κάθε τροφοδοτικό ή ελεγκτής μπορεί να συζευχθεί με δύο

Trin 1: Indstil lysparametrene efter dine præferencer, dys, farve, intensitet

Lyset vil blinke én gang for at bekræfte, at scenen er gemt.

Trin 2: Vælg scenen, hvis lysparametre du vil anvende, f.eks. B.

ansvarlige for at ændre farvetemperaturen, farverne,

RGB

Fading

Blitz

troboskor

For mere individualiserede lysindstillinger, der passer til dine p

der neuen Fernbedienung dreimal blinkt.

Wichtig: Nach dem Kopieren haben die Fernbedienungen die gleichen Funktio nen und Berechtigungen. 5.2 Wiederherstellung der Werkseinstellungen

# που βρίσκεται στο κέντρο του τηλεχειριστηρίου. 💶 🕮

2.2 Σκηνές

Σκηνή

ελένξετε

εφαρμόσετε, π.χ. Β.

WISCHES

σημείο 3.2.1, στήλη RGB

5 Αντιγραφή ΙD τηλεχειριστηρίου

λειτουονίες και δικαιώματα.

ES Manual de usuario

1 1 Empareiamiento

cantidad de dispositivos

. 1.2 Desemparejamiento

2 Control de iluminación

2.2 Escenas 2.2.1 Escenas prede

Escena

CC+DIM

WW 10%

NW 30%

NW 50%

CW 100%

DIM

30%

50%

100%

idad. FNCFNDIDO/APAGADO.

3.2.2 Guardar tus propias escena

modificar, por eiemplo, D.

3.2.3 Activar una escena

WINDER

en el punto 3.2.1, columna RGB

5 Copiar ID del control remoto

nado el botón de apagado. 🔍

funciones y permisos

5.2 Restaurar ID de fábrica

4 Control RGB

5.1 Copiar ID

Mando a distancia Konekto Mesh de 1 zona

1. Emparejamiento del control remoto

φορές.

rencer, skal

TÆND/SLUK

OFF

ON

4 Έλεγχος RGB

2.2.1 Προεπιλενμένες Σκηνέα

DIM

30%

50%

100%

σκηνής που θέλετε να τροποποιήσετε, π.χ. D.

All Carrie

3.2.2 Αποθήκευση δικών σας σκηνών

CC+DIM

WW 10%

NW 30%

NW 50%

CW 100%

| RGB          | ΕΝΑ/ΑΠΟ |
|--------------|---------|
| Ομαλό        | OFF     |
| Gładki       | ON      |
| Στροβοσκόπιο | OFF     |
| Ανάβασμα     | ON      |

Βήμα 1: Ρυθμίστε τις παραμέτρους φωτισμού σύμφωνα με τις προτιμήσεις σας, δηλαδή χρώμα, ένταση, ΕΝ/ΑΠ.

Βήμα 2: Πατήστε το μπλε κουμπί "Αποθήκευση" και στη συνέχεια το κουμπί της

Το φως θα αναβοσβήνει μία φορά για να επιβεβαιώσει ότι η σκηνή έχει

αισσητέντει. 3.2.3 Ενεργοποίηση σκηνής Βήμα 1: Πατήστε το κουμπί "ALL" ή επιλέξτε τον αριθμό ζώνης που θέλετε να

Βήμα 2: Επιλέξτε τη σκηνή των παραμέτρων φωτισμού που θέλετε να

Εάν το τηλεκοντρόλ συνεργάζεται με RGB ελεγκτή, τα κουμπιά που είναι υπεύθυνα για την αλλαγή της θερμοκρασίας χρώματος αλλάζουν τα χρώματα.

και τα κουμπιά σκηνών αλλάζουν τα φωτεινά εφέ όπως φαίνεται στον πίνακα στα

5.1 Αντιγραφή ID Βήμα 1: Στο νέο τηλεχειριστήριο στο οποίο θα αντιγραφούν οι ρυθμίσεις,

πατήστε και κρατήστε πατημένο το κουμπί απενερνοποίησης.

Βήμα 2: Στο τηλεχειριστήριο από το οποίο αντιγράφονται οι ρυθμίσεις, πατήστε και κρατήστε πατημένο το κουμπί ενερνοποίησης για περίπου 5 δευτερόλεπτα 🕕 μέχρι η λυχνία LED στη νέα τηλεχειριστήριο να αναβοσβήσει τρεις φορές.

Σημαντικό: Μετά την αντιγραφή, τα τηλεχειριστήρια θα έχουν τις ίδιες

λατισφητές και οικαίοματα 5.2. Επαναφορά εργοστασιακού ID Πατήστε και κρατήστε πατημένα τα κουμπιά ΟΝ και OFF ταυτόχρονα για περίπου 5 δευτερόλεπτα, μέχρι η λυχνία LED στο τηλεχειριστήριο να αναβοσβήσει τρεις

Encienda la alimentación del adaptador o controlador y dentro de los 10 segun dos, presione la secuencia de botones ON-Guardar-ON. 0 0 0 1 La luz parpadeará una vez, confirmando que el emparejamiento fue exitoso.

Importante: Cada adaptador o controlador puede empareiarse con dos controles remotos. Cualquier control remoto adicional sobrescribija el más antiguo. El control remoto Konekto Mesh de 1 zona controla 1 zona, sin límite en la

Encienda la alimentación del adaptador o controlador y dentro de los 10 segun dos, presione la secuencia de botones OFF-Guardar-OFF. La luz parpadeará tres veces, confirmando que el desempareiamiento fue

2.1 Selección de temperatura de color e intensidad de luz

Ilustrado en el gráfico número 1, donde en la parte superior se encuentrar cuatro botones predefinidos para cambiar la temperatura de color y cuatro botones para la intensidad de la luz.

Para una configuración de iluminación más personalizada según sus pre cias, use el botón circular ubicado en el centro del control remoto.

| iΒ             | ENCENDIDO/<br>APAGADO |
|----------------|-----------------------|
| esvanecimiento | OFF                   |
| ave            | ON                    |
| troboscópico   | OFF                   |
| estello        | ON                    |

Paso 1: Ajusta los parámetros de la luz según tus preferencias, es decir, color,

Paso 2: Presiona el botón azul "Guardar" y luego el botón de la escena que deseas

La luz parpadeará una vez para confirmar que la escena ha sido guardada.

Paso 1: Presiona el botón "ALL" o selecciona el número de zona que deseas

Paso 2: Elige la escena cuyos parámetros de luz deseas aplicar, por ejemplo, B.

Si el control remoto funciona con un controlador RGB, los botones responsables del cambio de temperatura de color cambiarán los colores,

y los botones de escena cambian los efectos de luz como se muestra en la tabla

Paso 1: En el nuevo control remoto al que se copiarán los ajustes, mantén presio

Paso 2: En el control remoto del cual se están copiando los aiustes, mantén

presionado el botón de encendido durante aproximadamente 5 segundos 0 hasta que el LED en el nuevo control remoto parpadee tres veces. Importante: Después de copiar, los controles remotos tendrán las mismas

Presione y mantenga presionados simultáneamente los botones ON y OFF durante aproximadamente 5 segundos, hasta que el LED en el control remoto narnadee tres veces

### EST Kasutusjuhend

Konekto Mesh 1-tsooniline kaugiuhtimispult 1. Puldiga sidumine

1.1 Sidumine

Lülitage toiteallikas või kontroller sisse ja vajutage 10 sekundi jooksul nuppe ON-Save-ON. 🔮 🛢 🚺

Valgus vilgub korra, kinnitades, et sidumine õnnestus. Oluline: Iga toiteallikas või kontroller saab siduda kahe puldiga. Iga järgnev kiriutab üle kõige vanema

-tsooniline Konekto Mesh pult juhib 1 tsooni, seadmete arvu piiramata. 1.2 Sidumise tühistamine

Lülitage toiteallikas või kontroller sisse ja vajutage 10 sekundi jooksul nuppe OFF-Save-OFF.

Valgus vilgub kolm korda, kinnitades, et sidumise tühistamine õnnestu

2. Valguse juhtimine

2.1 Värvitemperatuuri ja valgusintensiivsuse valimine Näidatud graafikul number 1, kus ülemises osas on neli eelnevalt määratud nup pu värvitemperatuuri muutmiseks ja neli nuppu valguse intensiivsuse jaoks. Valgustuse individuaalsemate seadistuste tegemiseks vastavalt oma eelistustele

kasutage puldi keskel asuvat ümmargust nuppu. 🐠 🖗 🌻 2.2 Stseenid

2 2 1 Vaikeseaded

| Stseen | DIM  | CC+DIM  | RGB         | PÄLL/SEES |
|--------|------|---------|-------------|-----------|
| А      | 10%  | WW 10%  | Kahandamine | OFF       |
| В      | 30%  | NW 30%  | Sile        | ON        |
| с      | 50%  | NW 50%  | Strobo      | OFF       |
| D      | 100% | CW 100% | Vilkumine   | ON        |

3.2.2 Oma stseenide salvestamine

Samm 1: Seadke valguse parameetrid vastavalt oma eelistustele, st. värv, intensiivsus, KAS/VÄLJA.

Samm 2: Vajutage sinist nuppu "Salvesta" ja seejärel stseeninuppu, mida soovite nuuta, nt. Ď.

Valgus vilgub üks kord, et kinnitada, et stseen on salvestatud. 3 2 3 Stseeni aktiveerimine

Samm 1: Vajutage nuppu "ALL" või valige tsooni number, mida soovite juhtida. Samm 2: Valige stseen, mille valguse parameetreid soovite rakendada, nt. B.

4 RGB juhtimine Kui kaugjuhtimispult töötab RGB-juhtmega, muudavad värvitemperatuur muutmise eest vastutavad nupud värve

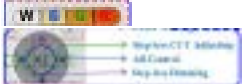

a stseeninupud muudavad valgusefekte, nagu on näidatud tabelis punktis 3.2.1 RGB veerg

5 Kaugiuhtimispuldi ID kopeerimine

5.1 ID kopeerimine Samm 1: Uuel kaugjuhtimispuldil, kuhu seadistused kopeeritakse, vajutage ja hoidke all väljalülitamise nuppu. 🔘

Samm 2: Kauqjuhtimispuldil, kust seadistused kopeeritakse, vajutage ja hoidk all sisselülitamise nuppu umbes 5 sekundit 🔍 kuni uue kaugjuhtimispuldi LED

vilgub kolm korda. Oluline: Pärast kopeerimist on kaugjuhtimispuldid sama funktsionaalsusega ja õigustega.

5.2 Tehase ID taastamine

Samuti vajutage ja hoidke all nii ON- kui OFF-nuppu umbes 5 sekundit, kuni kaugjuhtimispuldi LED vilgub kolm korda.

FR Manuel d'utilisation

Télécommande Konekto Mesh 1 zone

. Appairage de la télécommande

1.1 Appairage

Allumez l'alimentation ou le contrôleur et dans les 10 secondes, appuvez sur la séquence de boutons ON-Enregistrer-ON. **0 0** La lumière clignotera une fois, confirmant que l'appairage a été réussi.

Important : Chaque alimentation ou contrôleur peut être appairé avec deux télécommandes. Toute télécommande suivante écrasera la plus ancienne. La télécommande Konekto Mesh 1-zone contrôle 1 zone, sans limite sur le nombre de dispositifs.

1.2 Dissociation

Allumez l'alimentation ou le contrôleur et dans les 10 secondes, appuyez sur la séquence de boutons OFF-Enregistrer-OFF.

La lumière clignotera trois fois, confirmant que la dissociation a été réussie. 2. Contrôle de l'éclairage 2.1 Sélection de la température de couleur et de l'intensité lumineuse

Illustré dans le graphique numéro 1, où la partie supérieure contient guatre boutons prédéfinis pour changer la température de couleur et quatre boutons pour l'intensité lumineuse.

Pour des réglages d'éclairage plus individualisés selon vos préférences, utilisez le bouton circulaire situé au centre de la télécommande. 2.2 Scènes

2.2.1 Scènes par défau

| Scène | DIM  | CC+DIM  | RGB         | MARCHE/ARRÊT |
|-------|------|---------|-------------|--------------|
| A     | 10%  | WW 10%  | Fondu       | OFF          |
| В     | 30%  | NW 30%  | Lisse       | ON           |
| С     | 50%  | NW 50%  | Stroboscope | OFF          |
| D     | 100% | CW 100% | Éclair      | ON           |

3.2.2 Sauvegarde de vos propres scènes Étape 1 : Réglez les paramètres de la lumière selon vos préférences, c'est-à-dire couleur, intensité, MARCHE/ARRÊT.

Étape 2 : Appuyez sur le bouton bleu "Sauvegarder", puis sur le bouton de la scène que vous souhaitez modifier, par exemple, D.

La lumière clignotera une fois pour confirmer que la scène a été sauvegardée 3.2.3 Activation d'une scène Étape 1 : Appuyez sur le bouton "ALL" ou sélectionnez le numéro de la zone que

vous souhaitez contrôler

Étape 2 : Choisissez la scène dont vous souhaitez appliquer les paramètre lumineux, par exemple, B.

4 Contrôle RGB

i la télécommande fonctionne avec un contrôleur RGB, les boutons responsables du changement de température de couleur changeront les couleurs, WIELE

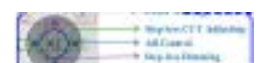

### et les boutons de scène changent les effets lumineux comme indiqué dans le tableau au point 3.2.1, colonne RGB

# 5 Copie de l'ID de la télécommande

5.1 Conier l'ID

Étape 1: Sur la nouvelle télécommande vers laquelle les paramètres seront copiés, appuyez et maintenez le bouton d'arrêt. 🔘

Étape 2: Sur la télécommande d'où les paramètres sont copiés, appuyez et main tenez le bouton de mise en marche pendant environ 5 secondes 0 jusqu'à ce

que la LED sur la nouvelle télécommande clignote trois fois. Important : Après la copie, les télécommandes auront les mêmes fonctions et

#### autorisations. 5.2 Restauration de l'ID d'usine

Appuyez simultanément sur les boutons ON et OFF pendant environ 5 secondes, jusqu'à ce que la LED sur la télécommande clignote trois fois.

### HU Használati útmutat

Konekto Mesh 1-zónás távirányító

1. A távirányító párosítása .1 Párosítás

Kapcsolja be a tápegységet vagy a vezérlőt, és 10 másodpercen belül nyomja

meg a következő gombokat: BE-Mentés-BE. 🚺 🚍 🚺

A fény egyszer villog, jelezve, hogy a párosítás sikeres volt.

Fontos: Minden tápegység vagy vezérlő két távirányítóval párosítható. Bármelyik további távirányító felülírja a legrégebbit.

A 1-zónás Konekto Mesh távirányító 1 zónát irányít, eszközök számának korlátozása nélkül.

# 1.2 Párosítás megszüntetése

Kapcsolja be a tápegységet vagy a vezérlőt, és 10 másodpercen belül nyomja meg a következő gombokat: KI-Mentés-KI. A fény háromszor villog, jelezve, hogy a párosítás megsz

### 2. Világítás vezérlése

2.1 Színhőmérséklet és fényerő kiválasztása

Az 1. ábrán látható, ahol a felső részben négy előre beállított gomb található a színhőmérséklet változtatására, és négy gomb a fényerősségre. sokhoz a távirányító közepén található

Az egyénre szabottabb világítási beállítá kör alakú gombot kell használni. 🐠 🗘 🍬

# 2.2 Jelenetek 2.2.1 Alapértelmezett ielenetek

| Jelenet | DIM  | CC+DIM  | RGB         | BE/KI |
|---------|------|---------|-------------|-------|
| A       | 10%  | WW 10%  | Eltűnés     | OFF   |
| В       | 30%  | NW 30%  | Simma       | ON    |
| с       | 50%  | NW 50%  | Stroboszkóp | OFF   |
| D       | 100% | CW 100% | Villanás    | ON    |

3.2.2 Saját jelenetek mentése lépés: Állítsa be a fény paramétereit a saiát preferenciái szerint, azaz szín, intenzitás,

lépés: Nyomja meg a kék "Mentés" gombot, majd a jelenet gombot, amelyet módosítani szeretne, pl. D. A fény egyszer villog, hogy megerősítse, hogy a jelenet elmentésre került

3.2.3 Jelenet aktiválása

lépés: Nyomja meg az "ALL" gombot, vagy válassza ki a vezérelni kívánt zóna számát. lépés: Válassza ki a jelenetet, amelynek fényparamétereit alkalmazni szeretné, pl. B 4 RGB vezérlés

Ha a táviránvító RGB vezérlővel működik, a színteperatúra változtatásáért felelős

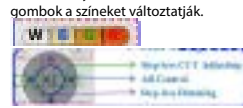

és a jelenetgombok változtatják a fényhatásokat, ahogy az a 3.2.1 pontban, RGB szlonban szerenel 5 Távirányító ID másolása

5.1 ID másolása

lépés1: Az új távirányítón, ahová a beállítások másolva lesznek, nyomja meg és tartsa lenyomva a kikapcsoló gombot. 🔘

lépés2: A távirányítón, ahonnan a beállításokat másolják, nyomja meg és tartsa lenyomva a bekapcsoló gombot körülbelül 5 másodpercig 0 amíg az új

távirányítón a LED háromszor villog. Fontos: A másolás után a táviránvítók ugyanazokkal a funkciókkal és jogosultsá

gokkal rendelkeznek. 5.2 Gyári ID visszaállítása

Nyomja meg és tartsa lenyomva egyszerre az ON és OFF gombokat körülbelül 5 másodpercig, amíg a LED a távirányítón háromszor villog.

### IT Manuale d'uso

Telecomando Konekto Mesh 1 zona

1. Abbinamento del telecomando

11 Abbinamento

Accendere l'alimentatore o il controller e, entro 10 secondi, premere la sequenza di pulsanti ON-Salva-ON. 🟮 🛑 🟮

La luce lampeggerà una volta, confermando che l'abbinamento è riuscito. Importante: Ogni alimentatore o controller può essere abbinato a due telecomandi. Qualsiasi telecomando successivo sovrascriverà il più vecchio. Il telecomando Konekto Mesh 1-zona controlla 1 zona, senza limiti sul numero

# di disnositivi 1.2 Disaccoppiamento

Accendere l'alimentatore o il controller e, entro 10 secondi, premere la seguenza di pulsanti OFF-Salva-OFF. 🖲 🔵 🕘 La luce lampeggerà tre volte, confermando che il disaccoppiamento è riuscito. 2. Controllo dell'illuminazione

2.1 Selezione della temperatura del colore e dell'intensità della luce Illustrato nel grafico numero 1, dove nella parte superiore si trovano quattro pulsanti predefiniti per cambiare la temperatura del colore e quattro pulsanti per l'intensità della luce.

Per impostazioni di illuminazione più personalizzate secondo le proprie preferen ze, utilizzare il pulsante circolare situato al centro del telecomando.

# 2.2.1 Scene predefinite

| Scena | DIM  | CC+DIM  | RGB           | ACCESO/SPENTO |
|-------|------|---------|---------------|---------------|
| А     | 10%  | WW 10%  | Zanikanie     | OFF           |
| В     | 30%  | NW 30%  | Liscio        | ON            |
| с     | 50%  | NW 50%  | Stroboscopico | OFF           |
| D     | 100% | CW 100% | Flash         | ON            |

3.2.2 Salvataggio delle proprie scene

Passo 1: Imposta i parametri della luce secondo le tue preferenze, ad es. colore, intensità ACCESO/SPENTO Passo 2: Premi il pulsante blu "Salva", quindi il pulsante della scena che desideri modificare, ad es. D.

temperatūras maiņai un četri pogas gaismas intensitātei.

kas atrodas tālvadības pults centrā.

2.2 Scēnas

Skatuve

2.2.1 Noklusētās scēn

10%

30%

50%

100%

emperatūras mainu, mainīs krāsas,

turiet nospiestu izslēgšanas pogu. 🕮

+ ALCONSI

sekundes, līdz LED tālvadības pultī mirgo trīs reizes.

knappekombinasjonen ON-Lagre-ON. 🟮 🔵 🚺

knappekombinasjonen OFF-Lagre-OFF. 🖲 🔵 🛞

2.1 Valg av fargetemperatur og lysintensitet

30%

50%

100%

endring av fargetemperaturen endre fargene

Lyset vil blinke én gang for å bekrefte at scenen er lagret.

3.2.2 Lagring av egne scener

ønsker å endre, f.eks. D.

4 RGB-kontroll

RGB-kolonne

5.1 Kopiere ID

blinker tre ganger.

rettighetene.

WISCOME.

5 Kopiering av fjernkontroll-ID

hold nede av-knappen. 🔘

5.2 Gjenopprett fabrikk-ID

NL Gebruiksaanwijzing

LED-en på fjernkontrollen blinker tre ganger

Konekto Mesh 1-zone afstandsbediening

3.2.3 Aktivering av en scene

nas par

3.2.2 Saglabāt savas ainas

sitäte, IESLEGTS/IZSLEGTS

3 2 3 Ainas aktivizēšana

WIELE

5 Tālvadības ID kopēšana

LED mirgo tris reizes.

5.2 Rūpnīcas ID atjaunošana

NO Bruksanvisning Konekto Mesh 1-sone fjernkontroll

1. Paring av fjernkontroller

enheter.

2. Lysstyring

2.2 Scener

Scene

2.2.1 Standard scene

5.1 ID kopēšana

piemēram, D.

4 RGR kontrole

kolonna

Lai iestatītu apgaismojumu saskaņā ar savām vēlmēm, izmantojiet apalo pogu,

RGB

Izgaist

Vieglais

Stroboskop

rus atbilstoši savām vēlmēm, t.i., krāsa, inter

ESLÉGT/IZSLÉGT

OFF

ΟN

OFF

CC+DIM

WW 10%

NW 30%

NW 50%

CW 100%

Gaisma mirgos vienu reizi, lai apstiprinātu, ka aina ir saglabāta

solis: Nospiediet zilo pogu "Saglabāt", pēc tam ainas pogu, kuru vēlaties mainīt,

solis: Nospiediet pogu "ALL" vai izvēlieties zonas numuru, kuru vēlaties kontrolēt.

solis: Izvēlieties ainu, kuras gaismas parametrus vēlaties lietot, piemēram, B.

Ja tālvadības pults darbojas ar RGB kontrolieri, pogas, kas atbild par krāsas

un skatu pogas maina gaismas efektus, kā parādīts tabulā 3.2.1 punktā, RGB

solis 1: Jaunajā tālvadības pultī, uz kuru tiks kopēti iestatījumi, nospiediet ur

Svarīgi: Pēc kopēšanas tālvadības pultīm būs tās pašas funkcijas un tiesības.

1.1 Paring Slå på strømforsyningen eller kontrolleren, og innen 10 sekunder, trykk på

Viktig: Hver strømforsyning eller kontroller kan pares med to fjernkontroller.

Enhver etterfølgende vil overskrive den eldste. Konekto Mesh 1-sone fjernkontroll styrer 1 sone, uten begrensning på antall

1.2 Oppheving av paring Slå på strømforsyningen eller kontrolleren, og innen 10 sekunder, trykk på

Lyset vil blinke tre ganger, noe som bekrefter at oppheving av paringen var

Illustrert i grafikk nummer 1, hvor toppdelen inneholder fire forhåndsdefinerte

knapper for å endre fargetemperaturen og fire knapper for lysintensitete For mer individualiserte lysinnstillinger som passer dine preferanser, bruk

CC+DIM

NW 10%

NW 30%

NW 50%

CW 100%

Trinn 2: Trykk på den blå "Lagre"-knappen, og deretter på sceneknappen du

Trinn 1: Trykk på knappen "ALL" eller velg sone nummeret du ønsker å kontro-

Hvis fiernkontrollen fungerer med en RGB-kontroller, vil knappene som styrer

og scene-knappene endrer lyseffektene som vist i tabellen i punkt 3.2.1,

. Trinn 1: På den nye fjernkontrollen hvor innstillingene skal kopieres, trykk og

Trinn 2: På fiernkontrollen som innstillingene kopieres fra, trykk og hold nede

Trykk og hold begge ON- og OFF-knappene samtidig i omtrent 5 sekunder, til

på-knappen i omtrent 5 sekunder 0 til LED-en på den nye fjernkontrollen

Viktig: Etter kopiering vil fjernkontrollene ha de samme funksjonene og

Trinn 2: Velg scenen hvis lysparametere du ønsker å bruke, f.eks. B.

RGB

ading

strobe

Blitz

e etter dine preferanser, dvs. farge, intensitet, PÅ/AV.

PÂ/AV

ON

OFF

ON

sirkulære knappen i midten av fjernkontrollen. 🛈 🛈 🗰

Lyset vil blinke én gang, noe som bekrefter at paringen var vellykket.

Nospiediet un turiet nospiestu gan ON, gan OFF pogas vienlaikus apmēram 5

solis 2: Uz tālvadības pults, no kuras iestatījumi tiek kopēti, nospiediet un turiet

nospiestu ieslēgšanas pogu apmēram 5 sekundes 0 līdz jaunā tālvadības pults

La luce lampeggerà una volta per confermare che la scena è stata salvata 3.2.3 Attivazione di una scena Passo 1: Premi il pulsante "ALL" o seleziona il numero della zona che desideri

Passo 2: Scegli la scena i cui parametri di luce desideri applicare, ad es. B. 4 Controllo RGR Se il telecomando funziona con un controller RGB, i pulsanti responsabili della

riazione della temperatura del colore cambieranno i color WISIO

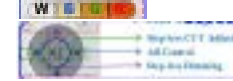

e i pulsanti delle scene cambiano gli effetti di luce come mostrato nella tabella al punto 3.2.1, colonna RGB

# 5 Copia dell'ID del telecomando

5.1 Copia ID Passo 1: Sul nuovo telecomando verso cui verranno copiate le impostazioni,

premi e tieni premuto il pulsante di spegnimento. Passo 2: Sul telecomando da cui si copia

muto il pulsante di accensione per circa 5 secondi 🂶 fino a quando il LED sul

nuovo telecomando lampeggia tre volte. Importante: Dopo la copia, i telecomandi avranno le stesse funzioni e autorizza

5.2 Ripristino dell'ID di fabbrica Premere e tenere premuti contemporaneamente i pulsanti ON e OFF per circa 5 secondi, fino a guando il LED sul telecomando lampeggia tre volte.

# LT Naudojimo instrukcija

Konekto Mesh 1-zonos nuotolinio valdymo pultas . Nuotolinio valdymo pulto susiejima

1.1 Susiejimas liunkite maitinimo šaltini arba valdikli ir per 10 sekundžiu paspauskite mygtuku seką ON-Jrašyti-ON. 🚺 🛢 🚺 Šviesa mirksės vieną kartą, patvirtindama, kad susiejimas buvo sėkmingas. Svarbu: Kiekvieną maitinimo šaltinį arba valdiklį galima susieti su dviem nuotoli nio valdymo pultais. Bet kuris kitas nuotolinio valdymo pultas perrašys seniausia. 1 zonos Konekto Mesh olinio valdymo pultas valdo 1 zoną, neribojan

prietaisų skaičiaus. 1.2 Atsieiimas 

Šviesa tris kartus mirksės, patvirtindama, kad atsiejimas buvo sėkmingas

2. Apšvietimo valdvmas 2.1 Spalvų temperatūros ir šviesos intensyvumo pasirinkimas Pavaizduota 1 grafike, kurio viršutinėje dalyje yra keturi iš anksto nustatyti

mygtukai, skirti keisti spalvų temperatūrą, ir keturi mygtukai, skirti šviesos nsyvumui reguliuoti Norėdami individualiau nustatyti apšvietimą pagal savo pageidavimus, naudoki-

te apvalų mygtuką, esantį nuotolinio valdymo pulto viduryje. Ø 🛈 🗅 🏚 2.2 Scenos 2.2.1 Numatytosios sc

30%

50%

100%

CC+DIM JUNGTI/IŠJUNGTI Scena DIM RGB 10% WW 10% Blukimas OFF

#### NW 30% Lygus ON NW 50% Stroboskopas OFF CW 100% Mirksėjimas ON

3.2.2 Išsaugoti savo scena 1 žingsnis: Nustatykite šviesos parametrus pagal savo pageidavimus, t.y., spalva,

intensyvumas, IJUNGTA/IŠJUNGTA, 2 žingsnis: Paspauskite mėlyną mygtuką "Išsaugoti", tada scenos mygtuką, kurį

norite pakeisti, pvz., D. Šviesa mirksės karta, kad patvirtintu, jog scena buvo išsaugota

3.2.3 Scenos aktyvavimas 1 žingsnis: Paspauskite mygtuką "ALL" arba pasirinkite zonos numerį, kurį norite valdvt

snis: Pasirinkite sceną, kurios šviesos parametrus norite pritaikyti, pvz., B. 4 RGB valdymas lei nuotolinio valdymo pultas veikia su RGB valdikliu, mygtukai, atsakingi už

palvų temperatūros keitimą, keičia spalvas WISCHER

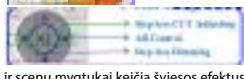

ir scenų mygtukai keičia šviesos efektus, kaip parodyta lentelėje 3.2.1 punkte, RGB stulpelis

5 Nuotolinio valdymo ID kopijavimas 5.1 ID konijavimas

žingsnis: Naujoje nuotolinio valdymo pultelyje, į kurią bus kopijuojami nustaty-

mai, paspauskite ir laikykite nuspaudę išjungimo mygtuką. 💷 2 žingsnis: Nuotolinio valdymo pultelyje, iš kurio nustatymai kopijuo

paspauskite ir laikykite nuspaudę jjungimo mygtuką apie 5 sekundes 🖤 kol naujo nuotolinio valdymo pultas LED šviečia tris kartus Svarbu: Po kopijavimo nuotoliniai valdymo pultai turės tas pačias funkcijas ir

5.2 Gamvkloie nustatyto ID atkūrimas

kol LED nuotoliniame valdymo pulte švies tris kartus.

# LV Lietotāja rokasgrāmata

- Konekto Mesh 1-zonas tālvadības pults 1. Tālvadības pults savienošana
- leslēdziet barošanas bloku vai kontrolieri un 10 sekunžu laikā nospiediet pogu
- secību ON-Saglabāt-ON. 🟮 🛢 🟮 Gaisma vienu reizi mirgos, apstiprinot, ka savienošana bija veiksmīga
- Svarīgi: Katra barošanas bloku vai kontrolieri var savienot ar diviem tālvadības pultīm. Jebkurš nākamais pārrakstīs vecāko.
- 1 zonas Konekto Mesh tālvadības pults kontrolē 1 zonu, neierobežojot ierīču 1.2 Savienoiuma nonemšana

Jeslēdziet barošanas bloku vai kontrolieri un 10 sekunžu laikā nospiediet pogu

- secību OFF-Saglabāt-OFF. 🔍 🔍 🌒 Gaisma trīs reizes mirgos, apstiprinot, ka savienojuma noņemšana bija veiks
- 2. Apgaismojuma kontrole 2.1 Krāsu temperatūras un gaismas intensitātes izvēle Attēlota grafikā Nr. 1, kur augšējā daļā ir četri iepriekš iestatīti pogas krāsu

e os botões de cena alteram os efeitos de luz como mostrado na tabela no ponto

Passo 1: No novo controle remoto para o qual as configurações serão copiadas,

Passo 2: No controle remoto de onde as configurações estão sendo copiadas

Importante: Após a cópia, os controles remotos terão as mesmas funções e

Pressione e segure simultaneamente os botões ON e OFF por cerca de 5 segun-dos, até que o LED no controle remoto pisque três vezes.

1.1 Imperecherea Porniți alimentatorul sau controlerul și, în termen de 10 secunde, apăsați

comenzi. Orice telecomandă ulterioară o va suprascrie pe cea mai veche.

Porniți alimentatorul sau controlerul și, în termen de 10 secunde, apăsați

CC+DIM

WW 10%

NW 30%

NW 50%

CW 100%

mportant: Fiecare alimentator sau controler poate fi împerecheat cu două tele-

Telecomanda Konekto Mesh 1-zonă controlează 1 zonă, fără limită de dispozitive.

one e mantenha pressionado o botão de ligar por cerca de 5 segundo:

pressione e mantenha pressionado o botão de desligar. 🚇

até que o LED no novo controle remoto pisque três vezes.

WISCHER

5 Copiar ID do controle remoto

5.2 Restaurar ID de fábrica

RO Manual de utilizare

1.2 Deperecherea

2. Controlul iluminatului

. intensitatea luminii.

2.2.1 Scene implicite

DIM

30%

50%

100%

3.2.2 Salvarea scenelor proprii

intensitate ÎNTR/OPRIT

modificati, de exemplu, D.

3.2.3 Activarea unei scene

WIEIEE

tabelul de la punctul 3.2.1. coloana RGB

de pe noua telecomandă clipeste de trei ori.

Konekto Mesh 1-zónový diaľkový ovládač 1.1 Párovanie

2.1 Voľba farebnej teploty a intenzity svetla

ЫМ

30%

5.2 Restaurarea ID-ului de fabrică

tlačidiel ZAP-Úložiť-ZAP. **0 💿** 

5 Copierea ID-ului telecomenzi

apăsat butonul de oprire.

5.1 Copierea ID-ului

SK Návod na použitie

počtu zariadení.

2.2 Scény

Scéna

1.2 Zrušenie párovania

2. Ovládanie osvetlenia

2.2.1 Predvolené scény

4 Control RGB

Romanian

2.2 Scene

Scenă

Telecomandă Konekto Mesh 1 zonă

secvența de butoane ON-Salvare-ON. 🚺 🛢 🕕

secvența de butoane OFF-Salvare-OFF.

Lampa va clipi o dată, confirmând că împerecherea a reusit

Lampa va clipi de trei ori, confirmând că deperecherea a reusit.

1. Împerecherea telecomenzii

3.2.1. coluna RGB

5.1 Copiar ID

1. Koppelen van de afstandsbediening

nvolgorde ON-Opslaan-ON. 🟮 👮 🟮

nvolgorde OEE-Onslaan-OEE

DIM

10%

30%

50%

100%

2.1 Kleurtemperatuur en lichtintensiteit kiezen

aan het aantal apparaten.

2. Verlichting bediener

lichtintensiteit ziin.

2.2.1 Standaard scènes

3.2.2 Eigen scènes opslaan

3.2.3 Fen scène activerer

WIELEN

in punt 3.2.1, kolom RGB

5 1 ID koniëren

en rechten.

1.1 Pareamento

número de dispositivos.

de luz

000\*

2 2 1 Cenas nadrão

10%

30%

50%

modificar, por exemplo, D.

3.2.3 Ativação de uma cena

4 Controle RGB

2.2 Cenas

Cena

D

5 Kopiëren van afstandsbedienings-ID

afstandsbediening drie keer knippert.

PT Manual do usuário Controle remoto Konekto Mesh 1 zona

1. Pareamento do controle remoto

5.2 Herstellen van fabrieks-ID

gekopieerd, houd de uitknop ingedrukt. 🔘

4 RGR-besturing

Scene

1.2 Ontkoppelen

bedieningen. Elke volgende zal de oudste overschrijven.

Schakel de voeding of controller in en druk binnen 10 seconden on de knonne

Het licht knippert één keer, wat bevestigt dat het koppelen succesvol was. Belangrijk: Elke voeding of controller kan worden gekoppeld met twee afstands-

De Konekto Mesh afstandsbediening voor 1 zone bestuurt 1 zone, zonder limiet

Schakel de voeding of controller in en druk binnen 10 seconden op de knoppe

Het licht knippert drie keer, wat bevestigt dat het ontkoppelen succesvol was.

Geillustreerd in grafiek nummer 1, waar in het bovenste deel vier vooraf ingestel-

de knoppen voor het wijzigen van de kleurtemperatuur en vier knoppen voor de

Voor meer gepersonaliseerde verlichtingsinstellingen naar uw voorkeur, gebruikt

RGB

Glad

Flits

stroboscoc

AAN/UIT

OFF

ЛC

OFF

ON

u de ronde knop in het midden van de afstandsbediening. 🗐 🗘 🖡

CC+DIM

WW 10%

NW 30%

NW 50%

CW 100%

Stap 1: Stel de lichtparameters in volgens ie voorkeuren, d.w.z. kleur, intensiteit,

Stap 2: Druk op de blauwe "Opslaan"-knop en vervolgens op de scène-knop die

5tap 1: Druk op de knop "ALL" of selecteer het zone nummer dat je wilt bedier

Stap 2: Kies de scène wiens lichtparameters je wilt toepassen, bijvoorbeeld B.

Als de afstandsbediening werkt met een RGB-controller, zullen de knoppen die

en de scène-knoppen veranderen de lichteffecten zoals weergegeven in de tabel

Stap 1: Op de nieuwe afstandsbediening waar de instellingen naartoe worden

Stap 2: Op de afstandsbediening vanwaar de instellingen worden gekopieerd,

Belangrijk: Na het kopiëren hebben de afstandsbedieningen dezelfde functies

Houd gelijktijdig de ON- en OFF-knoppen ongeveer 5 seconden ingedrukt

Ligue a fonte de alimentação ou o controlador e, dentro de 10 segundos, pres

A luz piscará uma vez, confirmando que o pareamento foi bem-sucedido. Importante: Cada fonte de alimentação ou controlador pode ser emparelhado

com dois controles remotos. Qualquer controle remoto adicional substituirá o

1.2 Desempareamento Ligue a fonte de alimentação ou o controlador e, dentro de 10 segundos, pres-

A luz piscará três vezes, confirmando que o desempareamento foi bem-sucedido.

llustrado no gráfico número 1, onde a parte superior contém quatro botões pre-definidos para alterar a temperatura de cor e quatro botões para a intensidade

ências, use o botão circular localizado no centro do controle remoto

RGB

Suave

Piscar

Passo 1: Defina os parámetros de luz de acordo com suas preferências, ou seja, cor, intensidade, LIGADO/DESLIGADO.

Passo 2: Pressione o botão azul "Salvar" e depois o botão da cena que você deseja

Passo 1: Pressione o botão "ALL" ou selecione o número da zona que você deseja

Se o controle remoto funciona com um controlador RGB, os botões responsáveis

Passo 2: Escolha a cena cujos parâmetros de luz você deseja aplicar, por exe

Estroboscónico

LIGADO/DESLIGADO

OFF

ON

OFF

Para configurações de iluminação mais personalizadas, de acordo com suas

mais antigo. O controle remoto Konekto Mesh de 1 zona controla 1 zona, sem limite no

totdat de LED op de afstandsbediening drie keer knippert.

sione a sequência de botões ON-Salvar-ON. 0 💿 0

sione a sequência de botões OFF-Salvar-OFF. 🏾 🗨 🕲

2.1 Seleção de temperatura de cor e intensidade de luz

C+DIN

WW 10%

NW 30%

NW 50%

A luz piscará uma vez para confirmar que a cena foi salva

100% CW 100%

3.2.2 Salvando suas próprias cenas

houd de aan-knop ongeveer 5 seconden ingedrukt 🚺 tot de LED op de nieuwe

verantwoordelijk zijn voor het wijzigen van de kleurtemperatuur de kleuren

je wilt wijzigen, bijvoorbeeld D. Het licht knippert eenmaal om te bevestigen dat de scène is opgeslage

1.1 Koppelen

| Scéna | DIM  | CC+DIM  | RGB        | ZAP/VYP |
|-------|------|---------|------------|---------|
| с     | 50%  | NW 50%  | Stroboskop | OFF     |
| D     | 100% | CW 100% | Záblesk    | ON      |

3.2.2 Uloženie vlastných scén

Krok 1: Nastavte parametre svetla podľa svojich preferencií, t.i. farba, intenzita

Krok 2: Stlačte modré tlačidlo "Uložiť" a potom tlačidlo scény, ktorú chcete

upraviť, napr. D. Svetlo sa raz zablysne, aby potvrdilo, že scéna bola uložená.

3.2.3 Aktivácia scény Krok 1: Stlačte tlačidlo "ALL" alebo vyberte číslo zóny, ktorú chcete ovládať. Krok 2: Vyberte scénu, ktorú svetelné parametre chcete použiť, napr. B. 4 RGB ovládanie

Ak diaľkové ovládanie funguje s RGB ovládačom, tlačidlá zodpo farebnei teploty budú meniť farby,

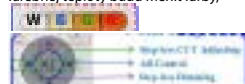

a tlačidlá scén menia svetelné efekty, ako je uvedené v tabuľke v bode 3.2.1. stĺpec RGB

5 Kopírovanie ID diaľkového ovládača

5.1 Kopírovanie ID Krok 1: Na novom diaľkovom ovládači, do ktorého budú nastavenia kopírované, stlačte a podržte tlačidlo vypnutia.

Krok 2: Na diaľkovom ovládači, z ktorého sa nastavenia kopírujú, stlačte a držte tlačidlo zapnutia približne 5 sekúnd 🕛 až LED dióda na novom diaľkovom

ovládači zabliká trikrát Dôležité: Po skopírovaní budú diaľkové ovládače mať rovnaké funkcie a

dióda na diaľkovom ovládači nezabliká trikrát.

### 2.1 Selectarea temperaturii de culoare si intensitătii luminii

Illustrat în graficul numărul 1, unde partea superioară conține patru butoane predefinite pentru schimbarea temperaturii de culoare și patru butoane pentru

Pentru setări de iluminare mai personalizate, în funcție de preferințele dvs utilizați butonul circular situat în centrul telecomenzii.

| RGB        | ÎN/OFF |
|------------|--------|
| Dispariție | OFF    |
| Neted      | ON     |
| Stroboscop | OFF    |
| Flashing   | ON     |

Pasul 1: Setati parametrii luminii conform preferintelor dvs., adică culoare

Pasul 2: Apăsati butonul albastru "Salvati", apoi butonul scenei pe care doriti să o

mina va clipea o dată pentru a confirma că scena a fost salvată.

Pasul 1: Apăsati butonul. ALL" sau selectati numărul zonei pe care doriti să o

Pasul 2: Alegeti scena ale cărei parametri de lumină doriti să aplicati, de exemplu,

Dacă telecomanda funcționează cu un controler RGB, butoanele care răspund pentru schimbarea temperaturii de culoare vor schimba culorile

și butoanele de scenă schimbă efectele de lumină așa cum este prezentat în

Pasul 1: Pe telecomanda nouă pe care vor fi copiate setările, apăsați și mențineț

Pasul 2: Pe telecomanda de pe care se copiază setările, apăsati și mentineti

Important: După copiere, telecomenzile vor avea aceleași funcții și p

Zapnite napájanie zdroja alebo ovládača a do 10 sekúnd stlačte sekvenciu

Svetlo raz blikne, čím potvrdí úspešné spárovanie. Dôležité: každý napájací zdroj alebo ovládač možno spárovať s dvoma diaľkovými ovládačmi. Akýkoľvek ďalší prepíše naistarší. Jednozónový diaľkový ovládač Konekto Mesh ovláda 1 zónu bez obmedzenia

Zapnite napájanie zdroja alebo ovládača a do 10 sekúnd stlačte sekvenciu tlačidiel VYP-Úložiť-VYP.

etlo trikrát blikne, čím potvrdí úspešné zrušenie párovania

Zobrazené na obrázku číslo 1, kde je v hornej časti štyri preddefinované tlačidlá na zmenu farebnej teploty a štyri tlačidlá na intenzitu svetla. tlenia podľa vašich preferencií použite

kruhové tlačidlo v strede diaľkového ovládača.

CC+DIM

WW 10%

NW 30%

| RGB       | ZAP/VYP |
|-----------|---------|
| Zmiznutie | OFF     |
| Hladký    | ON      |

oprávnenia. . 5.2 Obnovenie továrenského ID

Súčasne stlačte a držte tlačidlá ON a OFF po dobu približne 5 sekúnd, kým LED

SV Bruksanvisning

Konekto Mesh 1-zons fjärrkontroll

1.1 Parning

ingen eller kontrollern och tryck på knappsekvensen Slå på strömförsöri ON-Spara-ON 🚺 💭 🚺 inom 10 sekunder.

Lampan blinkar en gång för att bekräfta att parningen lyckades.

Viktigt: Varje strömförsörjning eller kontroller kan paras ihop med två fjärrkontro ller. Eventuella efterföljande kommer att skriva över den äldsta. Konekto Mesh 1-zons fjärrkontroll styr 1 zon utan begränsning på antalet

1.2 Avparning

Slå på strömförsörjningen eller kontrollern och tryck på knappsekvensen OFF

-Spara-OFF

Lampan blinkar tre gånger för att bekräfta att avparningen lyckades

2. Ljusreglering

2.1 Val av färgtemperatur och ljusstyrka Visas i diagram nummer 1, där den övre delen har fyra fördefinierade knappar för att ändra färgtemperatur och fyra knappar för ljusstyrka. För mer anpassade ljusinställningar efter dina preferenser, använd den cirkulära knappen i mitten av fjärrkontrollen.

2.2 Scener 2.2.1 Standard scene

| Scen | DIM  | CC+DIM  | RGB        | PÅ/AV |
|------|------|---------|------------|-------|
| A    | 10%  | WW 10%  | Avtoning   | OFF   |
| В    | 30%  | NW 30%  | Jämn       | ON    |
| с    | 50%  | NW 50%  | Stroboskop | OFF   |
| D    | 100% | CW 100% | Blink      | ON    |

3.2.2 Spara egna scener Steg 1: Ställ in liusparametrarna enligt dina preferenser, dvs. färg, intensitet, PÅ/

Steg 2: Tryck på den blå "Spara"-knappen och sedan på scenknappen som du vil

Ljuset kommer att blinka en gång för att bekräfta att scenen har sparats

Steg 1: Tryck på knappen "ALL" eller välj zonnumret du vill styra. Steg 2: Välj scenen vars ljusparametrar du vill tillämpa, t.ex. B.

4 RGB-kontroll

Om fjärrkontrollen fungerar med en RGB-kontroller kommer knapparna som insvarar för att ändra färgtemperaturen att ändra färgerna.

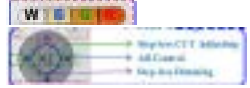

och scenknapparna ändrar ljuseffekterna som visas i tabellen i punkt 3.2.1, RGB-kolumnen

5 Kopiera fjärrkontroll-ID

5.1 Koniera ID

Steg 1: På den nya fjärrkontrollen dit inställningarna ska kopieras, tryck och håll ner avstängningsknappen.

Steg 2: På fjärrkontrollen från vilken inställningarna kopieras, tryck och håll ner på-knappen i cirka 5 sekunder 0 tills LED-lampan på den nya fjärrkontrollen

blinkar tre gånger. Viktigt: Efter kopiering kommer fjärrkontrollerna att ha samma funktioner och

behörigheter. 5.2 Återställ fabrikens ID

Håll samtidigt ner både ON- och OFF-knapparna i cirka 5 sekunder, tills LED-lam-pan på fjärrkontrollen blinkar tre gånger.

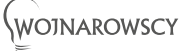

Producent: Wojnarowscy SP. z o.o. ul. Gospodarcza 16, 40-432 Katowice tel. 032 735 0 600 email: info@wojnarowscy.com.p

ändra, t.ex. D. 3.2.3 Aktivera en scen

apăsat butonul de pornire timp de aproximativ 5 secunde 0 până când LED-ul

Apăsați și mențineți apăsate simultan butoanele ON și OFF timp de aproximativ 5 secunde, până când LED-ul de pe telecomandă clipește de trei ori.